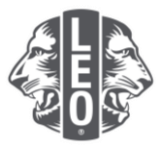

## Atualização das informações sobre o Leo clube: Adicionar novos associados, designar dirigentes de clube e alterar tipos de clube

Este documento foi elaborado para oferecer aos dirigentes Leos um passo a passo, orientando-os no processo de atualizar as informações do clube, adicionar novos associados e designar dirigentes. Na parte inferior deste documento há mais dicas para um sucesso maior.

## Passos para designar dirigentes de clube

| Etapa | Ação                                                                                                    |
|-------|----------------------------------------------------------------------------------------------------|
| 1     | Abra o navegador de Internet e vá ao site da Lions Account, digitando mylci.lionsclubs.org                                                                      |
|       | na barra de endereços do navegador. Clique em Entrar.                                                                                                    |
|       |                                                                                                    |
| 0     | No séries de la ristina e rôl de seconiada e combo de Lier Account (Figure 4). Oligue                                                                           |
| Ζ     | no botão Ingressar.                                                                                                    |
|       | Quando estiver na página inicial do Portal do Associado, clique no botão MyLCI na parte superior da página (Figura 2). Você será direcionado à página do MyLCI. |
|       | Acesso a sua Lion Account                                                                                                    |
|       | Ingressar Inscreva-se                                                                                                    |
|       | ID da Lion Account' 🕥 Não tem uma conta?                                                                                                    |
|       | Digite o e-mail du o telefone celular Iniscrev2-se<br>Me esqueid da D da Lien Account<br>Senhar                                                                 |
|       | Digite a senha. Vosualizar<br>Me sigued da senha.                                                                                                    |
|       | Lembrar usuário                                                                                                    |
|       | Ao citicar em Ingressar, vocé concorda<br>com as nosasas Normas de Privacidade<br>e Tierro de Uso de Luiens Cluba                                               |
|       | International INGRESSAR                                                                                                    |
|       | Figura 1                                                                                                    |
|       |                                                                                                    |
|       |                                                                                                    |
|       | Suporte Mensagons 🔅 Brian 🗸                                                                                                    |
|       | Portal do Associado<br>Bem-vindo, Lions Briant                                                                                                    |
|       |                                                                                                    |
|       | MyLion MyLCI Insights Learn Shop Fater o tour                                                                                                    |
|       | Figura 2                                                                                                    |
|       |                                                                                                    |

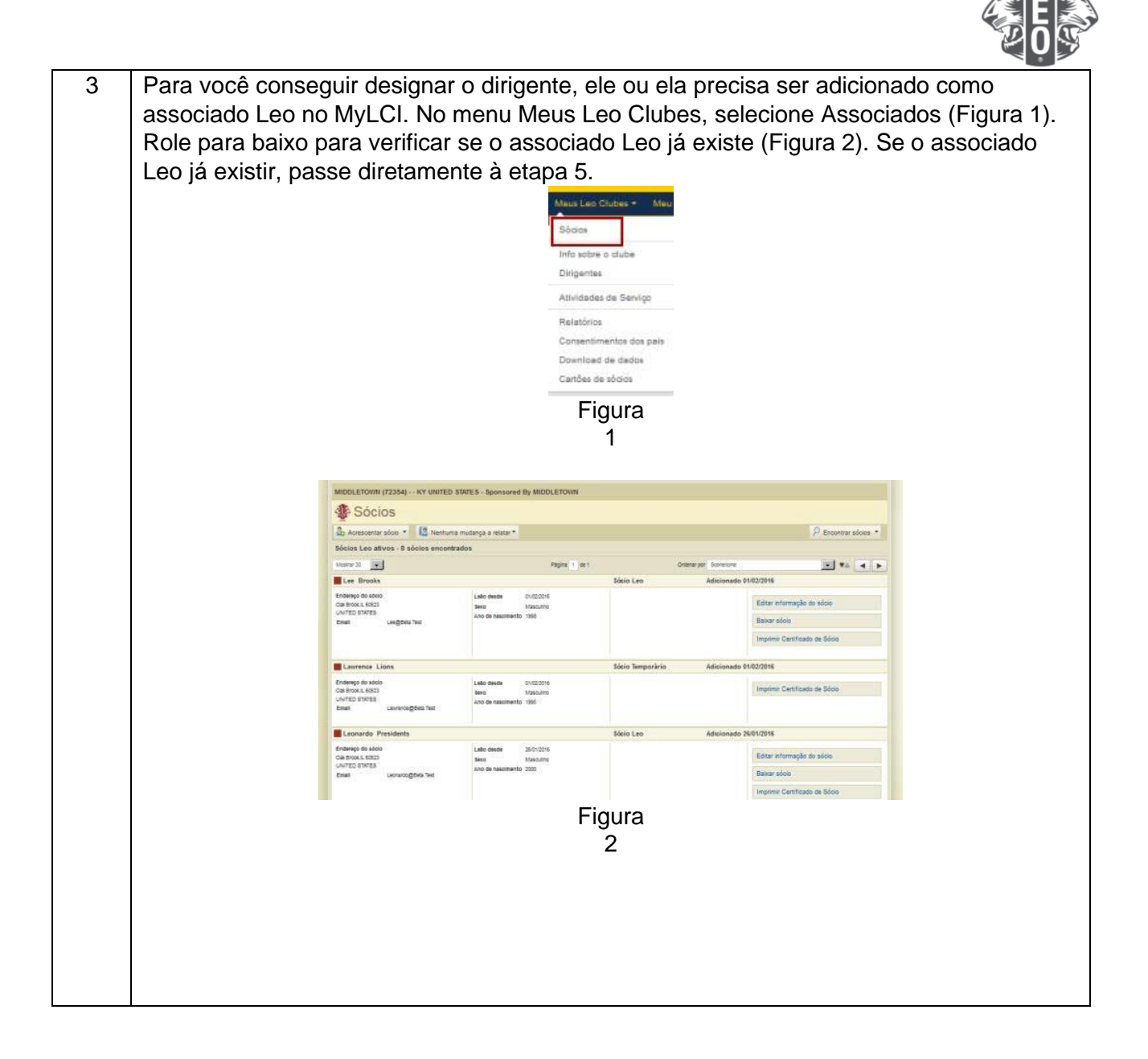

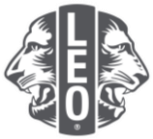

| Etapa | Acão                                                                             |
|-------|----------------------------------------------------------------------------------|
| 4     | Nas opcões suspensas sob Acrescentar Associado, selecione Novo Associado (Figura |
| •     | 1) Preencha o formulário (Figura 2). Veia abaixo os campos obrigatórios          |
|       |                                                                                  |
|       | n Nomo                                                                           |
|       | Nome     Data da annação                                                         |
|       | Sobrenome     Pais                                                               |
|       | Gênero     Endereço                                                              |
|       | Data de     E mail principal                                                     |
|       | nascimento                                                                       |
|       |                                                                                  |
|       | Clique no botão Salvar. Aparecerá uma página de confirmação.                     |
|       |                                                                                  |
|       | 🖧 Acrescentar sócio 🔻 👫 N                                                        |
|       | Νονο sócio                                                                       |
|       | Sócio que retorna                                                                |
|       |                                                                                  |
|       | Figura                                                                           |
|       | 1                                                                                |
|       |                                                                                  |
|       | Adicionar sócio                                                                  |
|       | informações do sócio                                                             |
|       | Prefixo                                                                          |
|       | Nome                                                                             |
|       | Nome do meio                                                                     |
|       | Sobrenome                                                                        |
|       | Sufixo                                                                           |
|       | Sexo Masculino 🔽                                                                 |
|       | Ano de nascimento 2000                                                           |
|       | Informação de afiliação                                                          |
|       | Data de afiliação 01/03/2016                                                     |
|       |                                                                                  |
|       | Apelido                                                                          |
|       | Ocupação                                                                         |
|       | Cônjuge/Acompanhante                                                             |
|       | Endereço de correspondência do sócio                                             |
|       | País BRAZIL                                                                      |
|       | Linha de endereço 1 123 Streeet                                                  |
|       | Linha de endereço 2                                                              |
|       | Linha de endereço 3                                                              |
|       | Cidade Província Maranhão                                                        |
|       | CEP 12345-678                                                                    |
|       | _Mostre uma préviaq                                                              |
|       | Figura                                                                           |
|       | 2                                                                                |
|       |                                                                                  |
|       |                                                                                  |
|       |                                                                                  |
|       |                                                                                  |
|       |                                                                                  |
|       |                                                                                  |
|       |                                                                                  |
|       |                                                                                  |
|       |                                                                                  |
|       |                                                                                  |

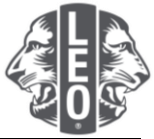

| Etapa | Ação                                                                                                    |
|-------|----------------------------------------------------------------------------------------------------|
| 4a    | Para os associados Leo com 18 anos de idade e mais jovens, é necessária a aprovação                                                                                                    |
|       | dos pais para se afiliarem. Para confirmar que você analisou o formulário de Afiliação                                                                                                    |
|       | Leo-50 e obteve o consentimento dos pais no formulário, selecione Consentimento dos                                                                                                    |
|       | pais no menu Meus Leo clubes.                                                                                                    |
|       | 4 Confirmação                                                                                                    |
|       | O associado Homer Witten foi adicionado.                                                                                                    |
|       | by the sponsoring Lions club.                                                                                                    |
|       |                                                                                                    |
|       | Meus Leo Clubes + Meu                                                                                                    |
|       | Sócies                                                                                                    |
|       | Info sobre o clube                                                                                                    |
|       | Atividades de Serviço                                                                                                    |
|       | Helatórios                                                                                                    |
|       | Consentimentos dos país<br>Download de dados                                                                                                    |
|       | Cantões de sócios                                                                                                    |
|       | Na página de Consentimento dos pais, clique em Aprovar quando tiver analisado o                                                                                                    |
|       | formulário Leo-50.                                                                                                    |
|       |                                                                                                    |
|       | Onsentimentos dos pais     Onsentimentos dos pais     Onsentimentos     Onsentimentos dos pais     Onsentimentos dos pais     Onsentimentos dos pais     Onsentimentos dos pais     Onsentimentos dos pais     Onsentimentos     Onsentimentos     Onsentes     Onsentis     Onsentes     Onsentimentos     Onsentimen |
|       | Unos Cluba International recomhece a importância de proteger as informaçãos confidenciais do sócios, particulamente dos que são menores de idade. Potanto, é de<br>responsabilidade do clubos dube patenciandor manter os registros do consentimente hos para qualquelo para qualquelo para abaixo da maindidade legal que se<br>associar a um Leo dube. Assim que digitar as informações sobre o novo sócio Leo abaixo de 18 anos no MyLCI, o Llons Clube patrocinador será solicitado a obter o                                                                                                    |
|       | consentimento dos país, que pode ser conseguido atravisá do preenchimento do Formulário de Afiliação ao Leo Clube Leo-50. Este formulário deve ser analisado e<br>preenchido por um dos país ou guardião para todos os sódos Leo abaixo da maionidade legal. Asiam que o Leo-50 for preenchido por um dos país ou tutor e for<br>recebido e analisado pelo Llons Clube patrointador, o conselheim de Leo dube, ou presidente ou secerário do Llons dube poderá aprovar o consentimento dos país                                                                                                    |
|       | para o novo Leo em questão. O consentimento dos país não deverá ser aprovado até que o Leo-50 seja recebido e analisado minuciosamente pelo Lions Clube<br>patrocinador.                                                                                                    |
|       | Consertimentos de Leos pendentes - 7 encontrado.<br>Motraz 30 💌 Página 1 de 1 Ordear por Nome do deste                                                                                                    |
|       | Lawrence Writen (*NEV/*) MIDDLETOWN(72354) Addicionado novo<br>0//03/2016                                                                                                    |
|       | Endersigo do todol Labo desdo 01.00.0016 Patrosinador<br>113 Maria Tipo de adolo Stolo Leo Cónjuges/companhante Aprovar<br>Parsim Se Maximo Documentaria                                                                                                    |
|       | T2456-C*1 Ano de reastimento 2000 Préprint<br>C*11-W Aprilio<br>Casa Aprilio<br>Politer Nucleo                                                                                                    |
|       | Concerning<br>Tabaleto<br>Email Bereroz@errail.com                                                                                                    |
| _     |                                                                                                    |
| 5     | Depois, designe os Dirigentes Leos. No menu Meus Leos Clubes, selecione Dirigentes.                                                                                                    |
|       | Meis Leo Clubes - Meis                                                                                                    |
|       | soloa<br>Infa sobre o clube                                                                                                    |
|       | Dirigentes                                                                                                    |
|       | Atividades de Serviço                                                                                                    |
|       | Consentimentos dos país                                                                                                    |
|       | Download de dados<br>Cartões de adois                                                                                                    |
|       |                                                                                                    |
| 6     | Nas opções suspensas sob Selecionar o mandato, selecione o devido mandato                                                                                                    |
| 0     |                                                                                                    |
|       | Selecionar mandato Tipo de                                                                                                    |
|       | Ano atual                                                                                                    |
|       | Proximo ano                                                                                                    |
|       |                                                                                                    |
|       |                                                                                                    |
|       |                                                                                                    |
|       |                                                                                                    |
|       |                                                                                                    |
|       |                                                                                                    |
|       |                                                                                                    |

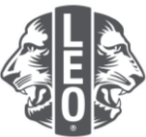

| Etapa | Ação                                                                                                    |
|-------|----------------------------------------------------------------------------------------------------|
| 7     | Clique no botão Adicionar Dirigente que esteja associado ao cargo que você está designando.                                                                                                    |
|       | Dirigentes                                                                                                    |
|       | Selevanos mandales * Topo de dirigentes * Précision alto - Dirigentes de Leo clube - Encontrato(s) 5 titulo(s)                                                                                                    |
|       | answer to end and the second second s |
|       | Eine sange nest lagt in minimiti                                                                                                    |
|       | Presidente de Las clube     Vega  Exe says até agos o nomets     Anonan documents                                                                                                    |
|       | Weegresidente de Leo slube. Vega                                                                                                    |
| 8     | Na página Designar dirigente, clique no botão Selecionar Associado.                                                                                                    |
|       | Página Inicial Meus Leo Clubes 👻 Meu Lions Clube 💌 Meu Distrito 👻 Meu                                                                                                    |
|       | MIDDLETOWN (72354) KY UNITED STATES - Sponsored By MIDDLETOWN                                                                                                    |
|       | Designar dirigente                                                                                                    |
|       | Ano Leonistico 2016 - 2017<br>Titulo do dirigente de Leo clube                                                                                                    |
|       | Selecionar o sócio para servir neste cargo                                                                                                    |
|       | Sócio selecionado Villo selecionarsócio                                                                                                    |
|       | Salvar Cancolar                                                                                                    |
| 9     | Clique no nome do associado para selecionar quem vai servir nesta posição. Clique                                                                                                    |
|       | no botão Salvar. Aparecerá uma página de confirmação                                                                                                    |
|       | Presidente de Leo clube                                                                                                    |
|       | Reymond Reams Off URINI Sheldy Farmer OR 21(27)                                                                                                    |
|       | MIDULETOWN (7234) MIDULETOWN (7234)                                                                                                    |
|       |                                                                                                    |
|       | Selectionar o sócio para servir neste cargo.                                                                                                    |
| 10    |                                                                                                    |
| 10    | Na página de Confirmação, clique no botão Voltar aos Dirigentes.                                                                                                    |
|       | Desite en eterne O e 40 mens designer en dessis disingutes has                                                                                                    |
| 11    | Repita as etapas 6 a 10 para designar os demais dirigentes Leo.                                                                                                    |
|       |                                                                                                    |

## Etapas para alterar o tipo ou faixa do Leo Clube

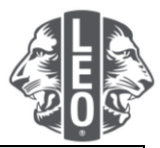

| Etapa | Acão                                                                                                    |
|-------|----------------------------------------------------------------------------------------------------|
| 2     | Na página de Informações sobre o clube, clique no botão Solicitar mudança de módulo (Figura 1).<br>Aparecerá uma página de Solicitação de mudança de status Alfa/Ômega (Figura 2). Escreva as<br>razões da mudança. Clique no botão Enviar. Aparecerá a página de confirmação indicando que a<br>solicitação foi enviada à Central de Atendimento aos Associados de Lions Clubs International.                                                                                                    |
|       | Figura                                                                                                    |
|       | 1<br>Solicitação de mudança de status Alfa/Omega                                                                                                    |
|       | Nome do clubeq MIDDLETOWI(7234)<br>Módulo atual Novo módulo<br>Módulo Ata Omega<br>Razões para a mudança                                                                                                    |
|       | De acordo com as normas de idade. Este módulo ser Leo dubes devenimiento individual e social para adolescantes. Os Leo dubes Alte são modados entre 12 a 18 anos de idade. Este módulo tem como enfoque o deservenimiento individual e social para adolescantes. Os Leo dubes Offese alión notados entre 12 a 18 anos de idade. Este módulo tem como enfoque o deservenimiento individual e social para adolescantes. Os Leo dubes Offese alión adolescantes de la dube de la dube dube. |
|       | Figura<br>2                                                                                                    |
| 3     | Na página de Confirmação, clique no botão Voltar para as informações sobre o clube.                                                                                                    |
|       | Solicitação de mudança de módulo foi enviada.                                                                                                    |
|       | O que gostaria de fazer agora?<br>Volte para as informações sobre o olube<br>Ir para a página inicial                                                                                                    |
|       |                                                                                                    |
|       |                                                                                                    |

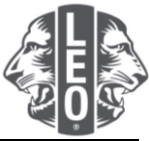

| Etapa | Ação                                                                                                    |
|-------|----------------------------------------------------------------------------------------------------|
| 4     | Na página Informações sobre o clube, clique na seta das opções suspensas junto ao Tipo<br>de clube para selecionar se é com base na escola ou com base na comunidade. Clique<br>no botão Salvar. Aparecerá uma página de confirmação.                                                                                                    |
|       | 🕸 Informação sobre o clube                                                                                                    |
|       | Informação sobre o clube                                                                                                    |
|       | Nome do dubeq MIDDLETOWN                                                                                                    |
|       | dube                                                                                                    |
|       | Data de fundação 22/01/1998                                                                                                    |
|       | Módulo de clube Alpha Leo Club Solicitar mudança de módulo                                                                                                    |
|       | Distrito do clube                                                                                                    |
|       | Endereço na Web                                                                                                    |
|       | Local da reunião 1                                                                                                    |
|       | Local da reunião Apagar local da reunião                                                                                                    |
|       | Pais  Mostre uma préviaq                                                                                                    |
|       | Semana do mês Dina do mês Dina do mês do mês do mês do mês do marte do marte do mart |
|       |                                                                                                    |
|       |                                                                                                    |
| 5     | Clique no botão Ir para a página inicial para voltar à página inicial.                                                                                                    |
|       |                                                                                                    |
|       | Sector Confirmação                                                                                                    |
|       | Informações do clube foram atualizadas                                                                                                    |
|       |                                                                                                    |
|       |                                                                                                    |
|       | O que gostaria de fazer agora?                                                                                                    |
|       | Ir para a página iricial                                                                                                    |

## Dicas profissionais:

- 1. Os dirigentes de clube e conselheiros de Leo clube podem ser adicionados antes do início do respectivo mandato. Como resultado, eles poderão acessar o MyLCI assim que o mandato começar.
- Certifique-se de que todos os dirigentes e conselheiros de Leo clube tenham o próprio endereço de e-mail exclusivo informado a Lions International para que recebam informações pertinentes sobre o Programa de Leo Clubes.
- 3. Na página de Dirigentes de Leo clube, verifique se as informações de contato do conselheiro de Leo clube estão corretas. Para alterar as informações do conselheiro, acesse a página de Associados de Lions Clube.

Se você tiver dúvidas ou quiser solicitar mais informações, envie um e-mail para memberservicecenter@lionsclubs.org.